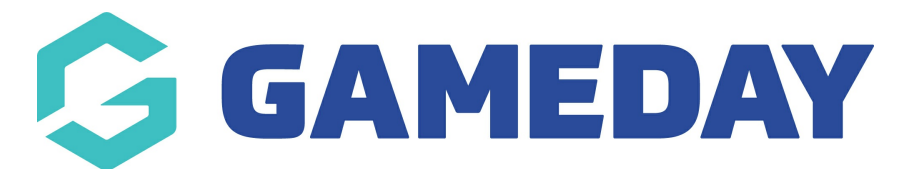

## How do I make a Ladder Adjustment?

Last Modified on 28/11/2023 10:44 am AEDT

A Ladder Adjustment involves making a manual change to a ladder that the program cannot accommodate for otherwise. These are usually processed as a result of specific association rules or regulations.

To make a Ladder Adjustment:

1. Hover over Competitions and click Ladder Adjustments.

| GameDay Passport Training |                      |                   | Currently vi | ewing new layout of GameDay P | assport (BETA version |
|---------------------------|----------------------|-------------------|--------------|-------------------------------|-----------------------|
| Association               | GameDay Pacapart T   | roining           |              |                               |                       |
|                           | Gamebay Passport II  | anny              |              |                               |                       |
| Dashboard                 |                      |                   |              |                               |                       |
| Members •                 | Deta                 | ils <u>Edit</u>   |              | Contacts 🗉                    | <u>idit</u>           |
| Competitions              |                      |                   |              |                               |                       |
| List Competitions         |                      |                   |              |                               |                       |
| Match Results             |                      |                   |              |                               |                       |
| Publish to Web            | Add/Edit Logo        |                   |              |                               |                       |
| Awards                    |                      |                   |              |                               |                       |
| Clash Resolution          |                      |                   |              |                               |                       |
| Competition Exception     |                      | •                 |              |                               |                       |
| Hide Competition          | Configure            |                   |              |                               |                       |
| Rounds/Dates              | Lats <u>comigure</u> |                   |              |                               |                       |
| Ladder Adjustments        | Members              | Players by Gender | I            | Players by Gender             | Playe                 |
| Fixture Grid              | 1.0                  |                   | 1.0          |                               | 1.0                   |
| Media Reports             | 0.8                  |                   | 0.8          |                               | 0.8                   |
| Venues                    | 0.6                  |                   | 0.6          |                               | 0.6                   |
| Venue Time Allocation     | 0.4                  |                   | 0.4          |                               | 0.4                   |

2. Click on Add in the top right hand corner to make a new Ladder Adjustment.

| Ladder Adjustments | Add                   |
|--------------------|-----------------------|
|                    | Filter by Competition |

3. From the drop down list select the Competition that requires a Ladder Adjustment

| Ladder Adjustment - Select Competition |                                                                                                    |  |  |  |
|----------------------------------------|----------------------------------------------------------------------------------------------------|--|--|--|
| Select Competition:                    | Please select an option<br>Please select an option                                                                                          |  |  |  |
| © Copyright GameDay. All rights        | 2021 - Seniors Division 1<br>2021 - Seniors Division 2<br>2021 - USAFL Pools Competition<br>2021 - Under 18s Boys<br>2021 - Under 18s Girls |  |  |  |

4. Fill out the compulsory fields and the Adjustment Value and then click Update Ladder Adjustment when complete.

| .adder Template - Add New                                                                                                    |                                                                          |  |  |  |  |
|----------------------------------------------------------------------------------------------------|--------------------------------------------------------------------------|--|--|--|--|
| To modify, change the details in the boxes below. When<br><b>Note:</b> All boxes marked with a * must be filled in.<br>Details | n you have finished, press the <b>'Update Ladder Adjustment'</b> button. |  |  |  |  |
| Adjustment Reason *                                                                                                    |                                                                          |  |  |  |  |
| Team *                                                                                                    | Select Team 🔻                                                            |  |  |  |  |
| Round Number *                                                                                                    | Select Round 👻                                                           |  |  |  |  |
| Adjustment Values                                                                                                    |                                                                          |  |  |  |  |
| Played                                                                                                    | 0                                                                        |  |  |  |  |
| Position                                                                                                    | 0                                                                        |  |  |  |  |
| Won                                                                                                    | 0                                                                        |  |  |  |  |
| Lost                                                                                                    | 0                                                                        |  |  |  |  |
| Draw                                                                                                    | 0                                                                        |  |  |  |  |
| Byes                                                                                                    | 0                                                                        |  |  |  |  |
| ForfeltsGlven                                                                                                    | 0                                                                        |  |  |  |  |
| ForfeltsReceived                                                                                                    | 0                                                                        |  |  |  |  |

**Adjustment Reason:** A short comment on the reason for the adjustment (i.e. Playing an Unregistered Player)

Team: Enter in the Team whose ladder details you wish to edit

Round Number: Enter which Round Number the match took place

**Adjustment Value:** Enter in the value you wish to deduct or add ("-14" will deduct 14 competition points, "14" will add 14 competition points). A hyphen " - " needs to be added to deduct values.

Any Ladder Adjustments you make will automatically adjust the ladder for that competition and the adjustment itself will display in the Ladder Adjustments menu like so: